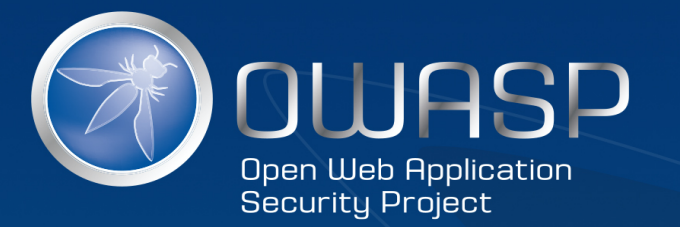

### Zed Attack Proxy (ZAP)

#### Daniel W – OWASP Chapter Lead

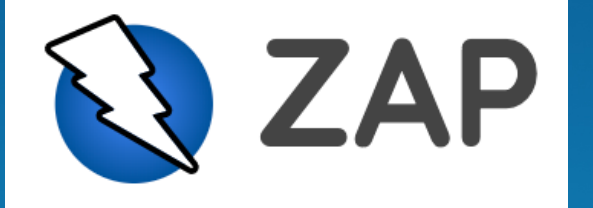

#### About me

- OWASP Dorset Chapter Lead
- Over a decade in Information Security
  - Likes to solve root cause through Security Architecture
- Any further questions over pizza and beer

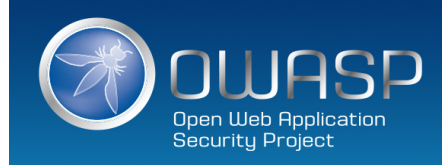

### The talk

- ZAP
  - What is it?
  - History
  - Meet the ancestor
  - How does it work
  - Where to get ZAP
  - How you can use it
  - Who uses it
  - Where to go next

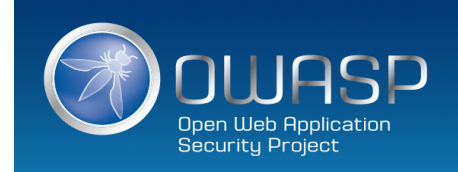

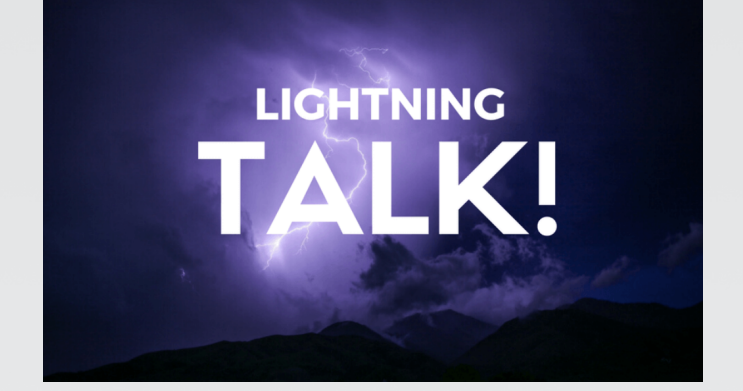

### What is it?

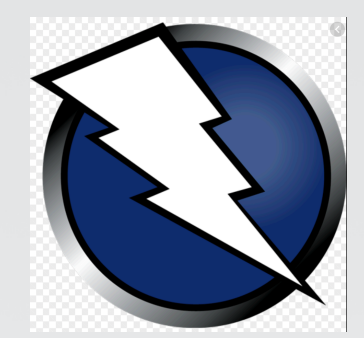

# The world's most popular free web security tool, actively maintained by a dedicated international team of volunteers.

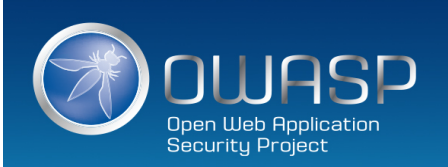

### History

- Simon Bennetts
- Find obvious vulnerabilities automatically
- Get other developers using security tools

- OWASP Flagship Project
- Supported internationally

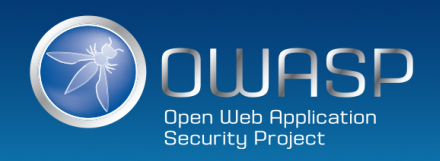

#### Meet the ancestor

| <u>F</u> ile Edit View | Analyse Report Tools Help |
|------------------------|---------------------------|
| Sites                  | Request Response Trap     |
| Sites                  |                           |
|                        | Raw View                  |
| History Spider         | Alerts Output             |

• Paros Proxy

Latest release Aug. 8, 2006 (13 years, 5 months ago)

• Zap started life as a fork of the paros proxy.

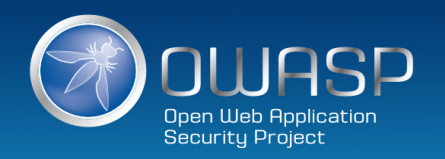

#### How does it work?

#### In essence - a fancy proxy with some lovely extras.

- Intercepting Proxy
- Active and Passive Scanners
- Traditional and Ajax Spiders
- Brute Force Scanner
- Port Scanner
- Web Sockets

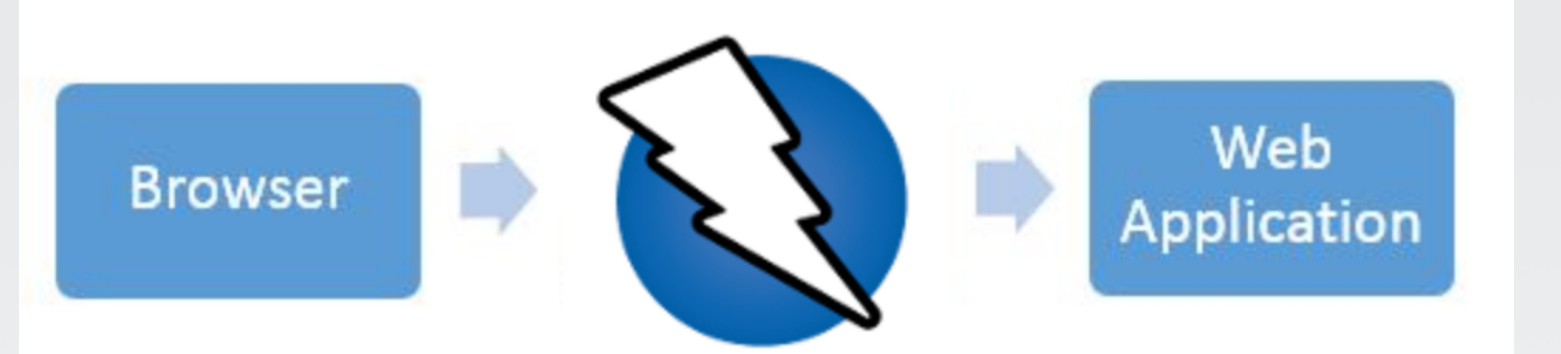

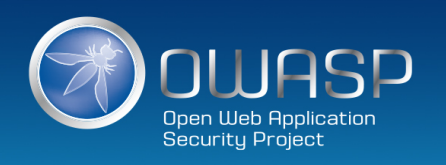

#### Where to get ZAP

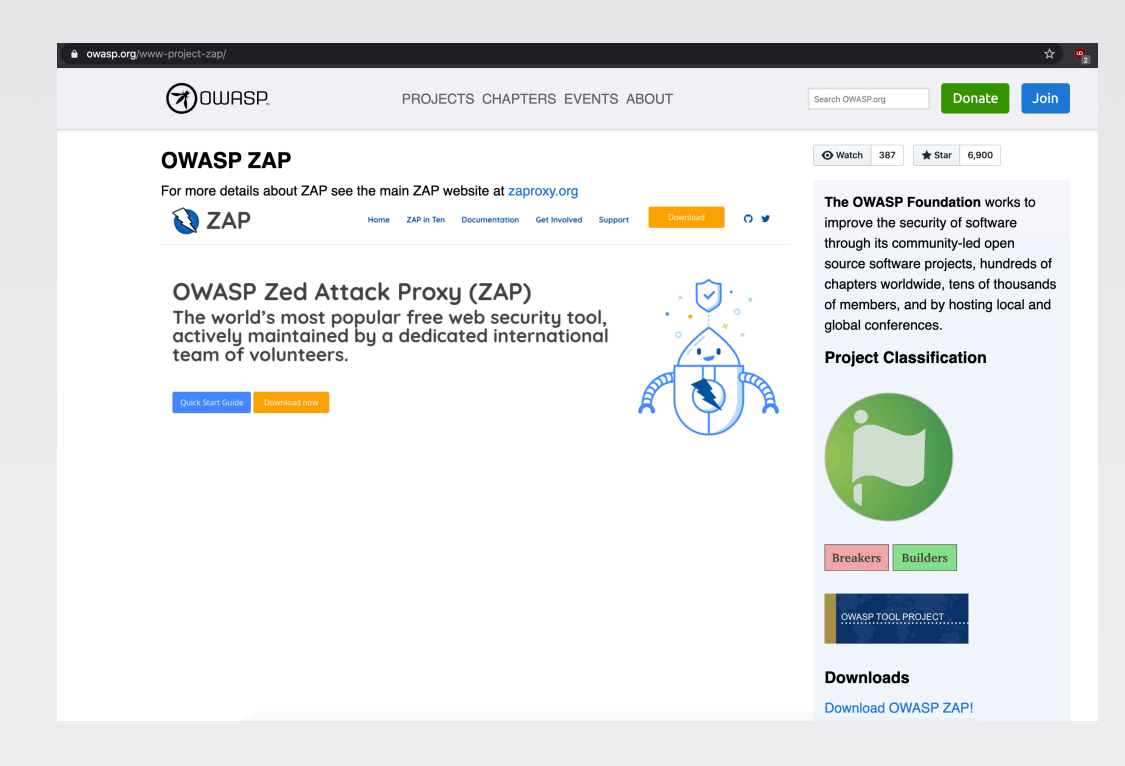

| <> Code ① Issues 647 ① Pull              | requests 14 🔹 Actions 😑 Wiki  | Security 🔟 Insigh        | nts                        |                                |
|------------------------------------------|-------------------------------|--------------------------|----------------------------|--------------------------------|
| The OWASP ZAP core project               | dast appsec zaproxy owas      | o security security-scar | mer                        |                                |
| 7,278 commits 9 3 braining               | anches 🗇 <b>0</b> packages    | ♥ 248 releases           | 128 contributors           | ್ಕೂ Apache-2.0                 |
| Branch: develop - New pull request       |                               | Create new f             | ile Upload files Find file | Clone or download <del>-</del> |
| kingthorin Merge pull request #5811 free | om psiinon/develop            |                          | ✓ Latest com               | mit e81b699 2 hours ago        |
| .github                                  | Changed to use zaproxy.org    |                          |                            | 4 days ago                     |
| buildSrc                                 | Changed to use zaproxy.org    |                          |                            | 4 days ago                     |
| docker                                   | spelling: e.g. (#5728)        |                          |                            | last month                     |
| docs                                     | Add SSTI scaners ID           |                          |                            | 3 months ago                   |
| examples                                 | Normalise line endings        |                          |                            | 8 months ago                   |
| in gradle                                | Normalise license header in J | ava files                |                            | 8 months ago                   |
| php/api/zapv2                            | Changed to use zaproxy.org    |                          |                            | 4 days ago                     |
| python/scripts                           | Changed to use zaproxy.org    |                          |                            | 4 days ago                     |
| in snap                                  | Update snap for 2.9.0         |                          |                            | 2 hours ago                    |
| in zap                                   | Prepare next dev iteration    |                          |                            | 3 days ago                     |

E zaproxy / zaproxy

.gitattributes

.gitignore

.travis.yml

BUILDING.md

CONTRIBUTING.md

LEGALNOTICE.md

https://www.zaproxy.org/ https://owasp.org/www-project-zap/ https://github.com/zaproxy/zaproxy

Add .gitattributes

Updates to Travis CI config

Changed to use zaproxy.org

Add task to build the weekly release

Add zap project

Spelling (#5709)

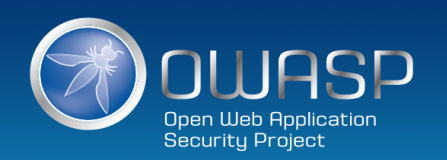

**OWASP.ORG** 

8 months ago

8 months ago

6 months ago

8 months ago

4 days ago

2 months ago

#### How you can use it

- Three interfaces
  - Desktop
  - -API
  - Heads Up Display (HUD new)
- Automation ready (API or docker)

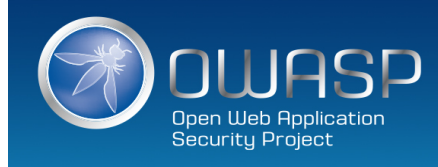

|                                                                                                    | Untitled Session - OWASP ZAP 2.8.0 ×                   |                                                                                                    |  |
|----------------------------------------------------------------------------------------------------|--------------------------------------------------------|----------------------------------------------------------------------------------------------------|--|
|                                                                                                    | Eile Edit View Analyse Report Tools Import Online Help |                                                                                                    |  |
| Dockton                                                                                                    | Standard Mode 💌 📄 😂 🕁 💷 💼 😫                            | ░ = = = = = = = = = = = = = = = = = = =                                                                                                    |  |
| DESKLOD                                                                                                    | Sites 📙 Scripts                                        | ✓ Quick Start x     → Request     Response ←                                                                                                    |  |
|                                                                                                    |                                                        | Welcome to OWASP ZAP                                                                                                    |  |
|                                                                                                    | Default Context                                        | ZAP is an easy to use integrated penetration testing tool for finding vulnerabilities in web applications.                                                                                                    |  |
|                                                                                                    | Sites                                                  | If you are new to ZAP then it is best to start with one of the options below.                                                                                                    |  |
|                                                                                                    |                                                        | Image: Automated Scan       Image: Scan       Image: |  |
|                                                                                                    | History 🔍 Search 🏴 Alerts 📄                            | Output 🛨                                                                                                    |  |
|                                                                                                    | Filter: OFF Z Export                                   |                                                                                                    |  |
|                                                                                                    | Id Req. Timestamp Method UF                            | RL Code Reason RTT Size Resp. Body Highest Alert Note Tags                                                                                                    |  |
| <ol> <li>Menu Bar – Provides access to many of the automated and manual tools.</li> <li>Toolbar – Includes buttons which provide easy access to most commonly used features.</li> <li>Tree Window – Displays the Sites tree and the Scripts tree.</li> <li>Workspace Window – Displays requests, responses, and scripts and allows you to edit them.</li> <li>Information Window – Displays details of the automated and manual tools.</li> <li>Footer – Displays a summary of the alerts found and the status of the main automated tools.</li> </ol> |                                                        |                                                                                                    |  |
|                                                                                                    | Alerts 월 0 🔑 0 🕫 0 월 0                                 | 🙆 Current Scans 🕸 0 🥌 0 🕭 0 À 0 🎯 0 🗰 0 🔑 0 🗄 0 🦗 0                                                                                                    |  |

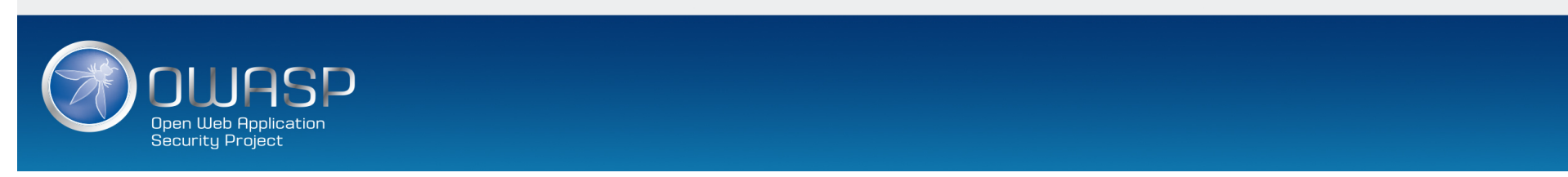

#### Automated scans

Start ZAP and click the Quick
 Start tab of the Workspace
 Window.

2. Click the large Automated Scan button.

3. In the URL to attack text box, enter the full URL of the web application you want to attack.4. Click the Attack

| ∫ 두 Quick Start 🖈 🔿 Requ                                      | est Response← +                                                                                                    |
|---------------------------------------------------------------|----------------------------------------------------------------------------------------------------|
| <                                                             | Automated Scan                                                                                                    |
| This screen allows you to lau<br>Please be aware that you she | nch an automated scan against an application - just enter its URL below and press 'Attack'.<br>ould only attack applications that you have been specifically been given permission to test. |
| URL to attack:                                                | http://                                                                                                    |
| Use traditional spider:                                       |                                                                                                    |
| Use ajax spider:                                              | vith Firefox                                                                                                    |
|                                                               | Frank Stop                                                                                                    |
| Progress:                                                     | Not started                                                                                                    |
|                                                               |                                                                                                    |
|                                                               |                                                                                                    |

ZAP will proceed to crawl the web application with its spider and passively scan each page it finds. Then ZAP will use the active scanner to attack all of the discovered pages, functionality, and parameters.

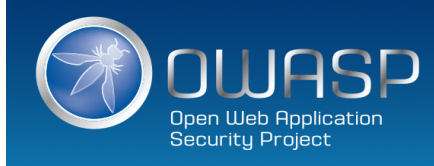

#### Alerts

P High

P Low

P Medium

Informational

P False Positive

| File Edit View Analyse Dan | ant Tools Online Help                                                                                                    |                                                                                                    |                                                                                                    |
|----------------------------|----------------------------------------------------------------------------------------------------|----------------------------------------------------------------------------------------------------|----------------------------------------------------------------------------------------------------|
| Protected Mode             |                                                                                                    |                                                                                                    | 1 0                                                                                                    |
| Sites +                    |                                                                                                    | ✓     ✓     ✓     ✓     ✓     ✓     ✓     ✓     ✓     ✓     ✓     ✓     ✓     ✓     ✓     ✓     ✓     ✓     ✓     ✓     ✓     ✓     ✓     ✓     ✓     ✓     ✓     ✓     ✓     ✓     ✓     ✓     ✓     ✓     ✓     ✓     ✓     ✓     ✓     ✓     ✓     ✓     ✓     ✓     ✓     ✓     ✓     ✓     ✓     ✓     ✓     ✓     ✓     ✓     ✓     ✓     ✓     ✓     ✓     ✓     ✓     ✓     ✓     ✓     ✓     ✓     ✓     ✓     ✓     ✓     ✓     ✓     ✓     ✓     ✓     ✓     ✓     ✓     ✓     ✓     ✓     ✓     ✓     ✓     ✓     ✓     ✓     ✓     ✓     ✓     ✓     ✓     ✓     ✓     ✓     ✓     ✓     ✓     ✓     ✓     ✓     ✓     ✓     ✓     ✓     ✓     ✓     ✓     ✓     ✓     ✓     ✓     ✓     ✓     ✓     ✓     ✓     ✓     ✓     ✓     ✓     ✓     ✓     ✓     ✓     ✓     ✓     ✓     ✓     ✓     ✓     ✓     ✓     ✓     ✓     ✓ </th <th>• •</th> | • •                                                                                                    |
|                            |                                                                                                    | Header: Text                                                                                                    |                                                                                                    |
|                            | :.122.207.net<br>dealer.com<br>ihboard<br>jetTree<br>jetTree(id)<br>IDataByWidgetID_Read(ChartType<br>raph(MonthID,YearID,chart,dlr,dst,<br>Report<br>edOperationReportRevise | GET https://kdartstage.kdealer.com/Home/Login HTTP/1.1<br>User-Agent: Mozilla/5.0 (Windows NT 6.1; WOW64; rv:53.<br>Accept: text/html,application/xhtml+xml,application/xm<br>Accept-Language: en-US,en;q=0.5<br>Accept:Encoding: br<br>Cookie: <u>s_fid=20B5F53E89AA5399-2BA38143FF6BD6A9;</u> ASP.0<br>58%5B8%5D%5D;RequestVerificationToken=QXIDTSBngiWUF<br>Connection: keep-alive<br>Upgrade-Insecure-Requests: 1<br>Host: kdartstage.kdealer.com                                                                                                    | L<br>.0) Gecko/20100101 Firefox/53.0<br>nl;q=0.9,*/*;q=0.8<br>NET_SessionId=i5eet0qyuc54rzs2xfbhqjrw8NjbwizStYKOLod9sX5NdVcF0Os=; s_cc=tru<br>RcXAZRiGaGFuhC1K90yTed3S_7aocS2w7Q459LdHiXMiGtKu76KwQmTqOJCHRARw3JqZa9_UJr-z<br> |
| ♥ 📄 № Home                 | DetailHome_Read(filter,group,pag<br>signmentsNew_Read(filter,group<br>Grid_Read(aggregate,filter,group,<br>gint/Password LiserNameRen                                         |                                                                                                    |                                                                                                    |
|                            |                                                                                                    |                                                                                                    |                                                                                                    |
| 🛗 History 🍳 Search 📔       | 📕 Alerts 📄 Output 🏾 🕷 Spider 🖉 🕷                                                                                                    | ±                                                                                                    |                                                                                                    |
| ₩ New Scan : Progress: 2:0 | Context: Default Context 🔽 📗 🔳                                                                                                    | 100%                                                                                                    | ダ Current Scans: 0 🗄 URIs Found: 6 🗄 🥅 Show Messages                                                                                                    |
| Processed                  | Method                                                                                                    | URI                                                                                                    | Flags                                                                                                    |
|                            | GET                                                                                                    | https://kdartstage.kdealer.com/Home/Login                                                                                                    | SEED                                                                                                    |
|                            | GET                                                                                                    | https://kdartstage.kdealer.com/Content/Site.css                                                                                                    | OUT_OF_CONTEXT                                                                                                    |
|                            | POST                                                                                                    | https://kdartstage.kdealer.com/Home/Login                                                                                                    |                                                                                                    |
|                            |                                                                                                    |                                                                                                    |                                                                                                    |
|                            | POST                                                                                                    | https://kdartstage.kdealer.com/Home/Login                                                                                                    |                                                                                                    |

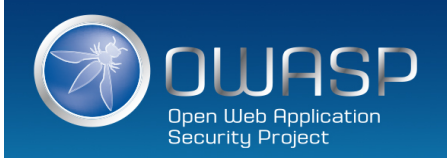

## **Manual Exploration**

- 1. Start ZAP and click the **Quick Start** tab of the Workspace Window.
- 2. Click the large Manual Explore button.
- 3. In the **URL to explore** text box, enter the full URL of the web application you want to explore.
- 4. Select the browser you would like to use
- 5. Click the Launch Browser

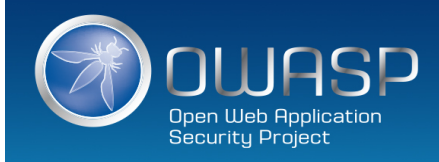

| ✓ Quick Start        Response     +                                                |                                                    |
|------------------------------------------------------------------------------------|----------------------------------------------------|
| Manual Expl                                                                        | lore 😡                                             |
| This screen allows you to launch the browser of your choice so that you ca<br>ZAP. | an explore your application while proxying through |
| The ZAP Heads Up Display (HUD) brings all of the essential ZAP functional          | ity into your browser.                             |
|                                                                                    |                                                    |

| URL to explore:           | http://                  | 💌 🚱 Select |
|---------------------------|--------------------------|------------|
| Enable HUD:               | $\checkmark$             |            |
| Explore your application: | Launch Browser Firefox 💌 |            |

You can also use browsers that you don't launch from ZAP, but will need to configure them to proxy through ZAP and to import the ZAP root CA certificate.

### Spiders are powerful

|                                             | Spider       | 8                                       |                         |
|---------------------------------------------|--------------|-----------------------------------------|-------------------------|
| Scope Advanced                              |              |                                         |                         |
| Maximum Depth to Crawl (0 Is Unlimited):    |              | 5 €                                     |                         |
| Maximum Children to Crawl (0 Is Unlimited): |              | 0                                       |                         |
| Maximum Duration (Min, 0 Is Unlimited):     |              | 0 🛓                                     |                         |
| Maximum Parse Size (Bytes):                 | [            | 2621440 🛓                               |                         |
| Send 'Referer' Header:                      | $\checkmark$ |                                         | AJAX Spider             |
| Accept Cookies:                             | $\checkmark$ | Scope Options                           |                         |
| Process Forms:                              | $\checkmark$ | Number of Browser Windows to Open:      |                         |
| POST Forms:                                 | $\checkmark$ |                                         |                         |
| Parse HTML Comments:                        | $\checkmark$ |                                         | 10 🐳                    |
| Parse 'robots.txt':                         | $\checkmark$ | Maximum Crawi States (U is Unlimited):  | 0                       |
| Parse 'sitemap.xml':                        | $\checkmark$ | Maximum Duration (Min, 0 is Unlimited): | 60 🖨                    |
| Parse SVN Metadata:                         |              | Event Wait time (ms):                   | 1000 📘                  |
| Parse Git Metadata:                         |              | Reload Wait time (ms):                  | 1000 🔹                  |
| Handle OData Parameters:                    |              |                                         | Cancel Reset Start Scan |
| 0                                           |              | Cancel    Reset    Start Scan           |                         |

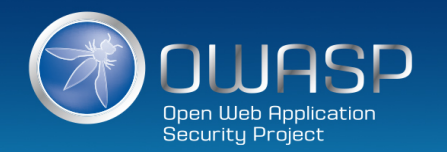

### API

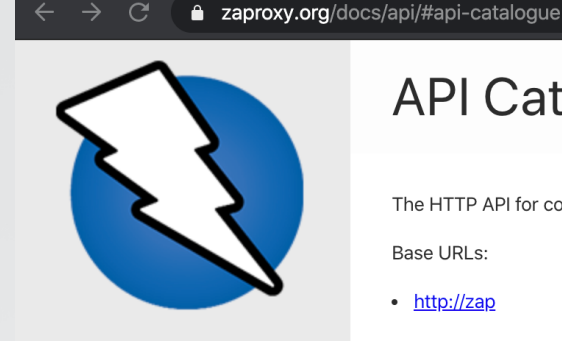

C

**Q** Search

Introduction **Exploring the App** 

Attacking the App

**Getting the Results** 

**Getting Authenticated** 

Advanced Settings

**Contributions Welcome!** 

**API Catalogue** 

Authentication

alert

acsrf

#### **API** Catalogue

The HTTP API for controlling and accessing ZAP.

Base URLs:

http://zap

http://{address}:{port}

• address - The address ZAP is listening on. Default: 127.0.0.1

• port - The port ZAP is bound to. Default: 8080

Email: OWASP ZAP User Group Web: OWASP ZAP User Group License: Apache 2.0

#### Authentication

• API Key (apiKeyHeader)

• Parameter Name: X-ZAP-API-Key, in: header.

- API Key (apiKeyQuery)
  - Parameter Name: apikey, in: query.

#### https://www.zaproxy.org/docs/api/#api-catalogue

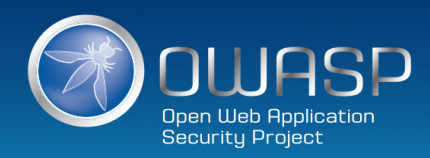

## Heads Up Display (cool)

The Heads Up Display (HUD) is a new an innovative interface that provides access to ZAP functionality directly in the browser.

The HUD is overlayed on top of the target application in your browser when enabled via the 'Manual Explore' screen or toolbar option.

Only modern browsers such as Firefox and Chrome are supported.

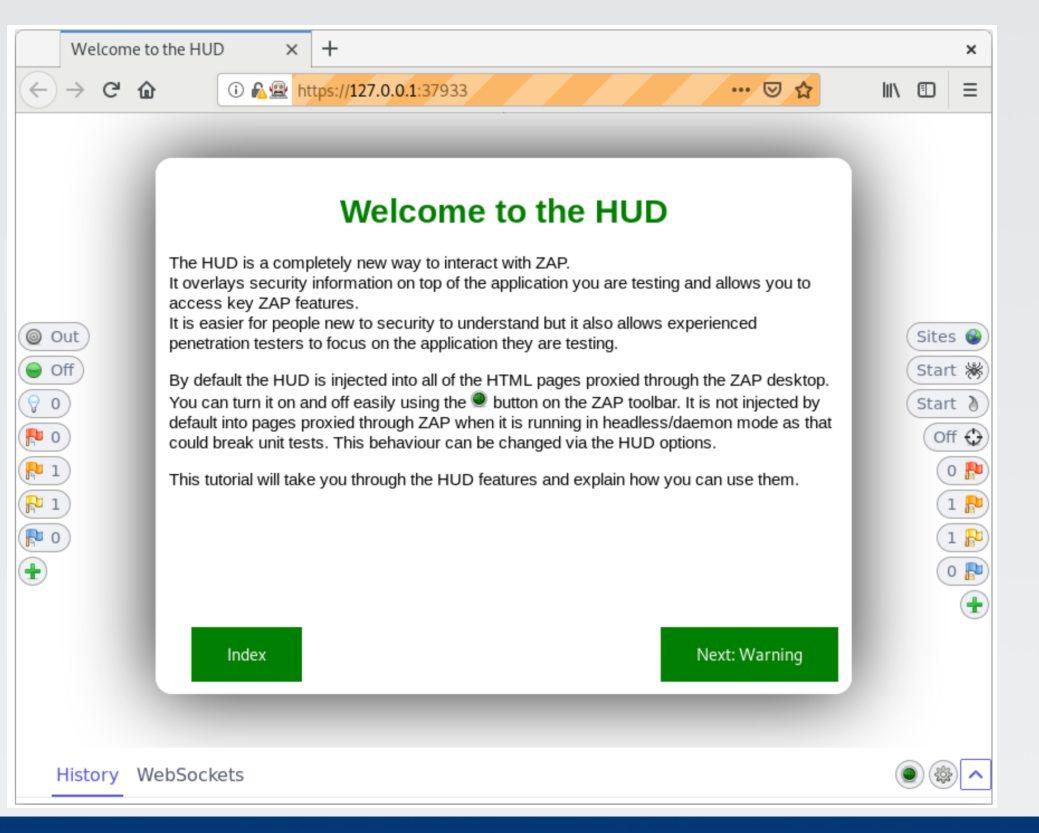

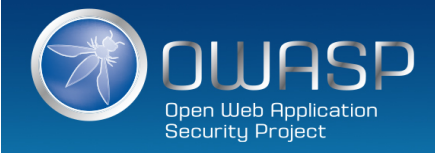

### Reports (HTML, JSON or XML)

#### **V** ZAP Scanning Report

#### Summary of Alerts

| Risk Level    | Number of Alerts |
|---------------|------------------|
| High          | 0                |
| Medium        | 2                |
| Low           | 6                |
| Informational | 0                |

#### Alert Detail

| Medium (Medium) | X-Frame-Options Header Not Set                                                                         |
|-----------------|----------------------------------------------------------------------------------------------------|
| Description     | X-Frame-Options header is not included in the HTTP response to protect against 'ClickJacking' attacks. |
| URL             | https://public-firing-range.appspot.com/address/location/documentwrite                                 |
| Method          | GET                                                                                                    |
| Parameter       | X-Frame-Options                                                                                        |
| URL             | https://public-liring-range.appspot.com/cors/alloworigin/dynamicAllowOrigin                            |
| Method          | GET                                                                                                    |
| Parameter       | X-Frame-Options                                                                                        |
| URL             | https://public-firing-range.appspot.com/angular/angular_body_alt_symbols_raw/1.6.0?q=test              |
| Method          | GET                                                                                                    |
| Parameter       | X-Frame-Options                                                                                        |
| URL             | https://public-firing-range.appspot.com/address/baseURI/documentwrite                                  |
| Method          | GET                                                                                                    |
| Parameter       | X-Frame-Options                                                                                        |
| · · ·           |                                                                                                    |

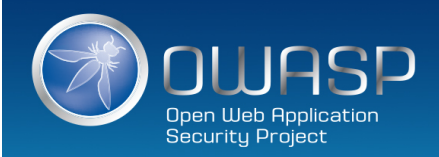

#### Where to go next

- Search for OWASP ZAP
- Download ZAP and Java
- Try some passive scans
- Try active scan (with permission only)
- Try automation

- Twitter @zaproxy
- https://www.zaproxy.org/
- <u>https://owasp.org/www-</u> project-zap/
- <u>https://github.com/zapro</u>
   <u>xy/zaproxy</u>

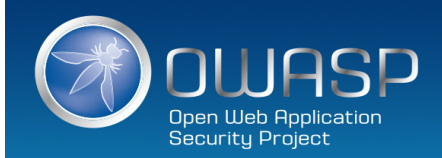

## Questions (if time allows)

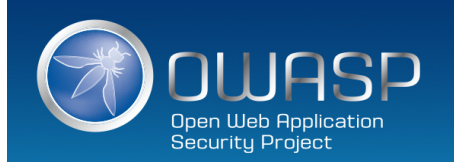